## CREACIÓN DE CONTENIDOS EN LA WEB DEL CENTRO EDUCATIVO CON JOOMLA!

*Tomás Clemente Carrilero. Profesor de enseñanza secundaria.* **Artículos** 

Los artículos de Joomla! son básicamente texto con un título, que pueden contener imágenes y otros tipos de elementos. Los artículos los podemos clasificar en categorías y las categorías a su vez las podemos clasificar en secciones. Joomla! también nos permite crear artículos que no pertenecen a ninguna categoría ni sección. Estos serán artículos sin clasificar.

Los artículos están gobernados o controlados por el componente de Joomla!  $co-m\_content$ , que ofrece diversas vistas, como mostrar un solo artículo, mostrar una categoría completa, permitir a los usuarios que envíen sus propios artículos al sistema,...

Para crear un artículo sin clasificar en nuestro sitio seguimos los siguientes pasos: Accedemos al backend de nuestro sitio, pulsamos en contenido, elegimos gestor de artículos y pinchamos en botón nuevo. Ahora le daremos un título a nuestro artículo y decidiremos aspectos como si lo asociamos a una sección o no, en caso afirmativo ponemos el nombre de la sección a la que lo asociamos y si lo queremos meter en la página principal o no.

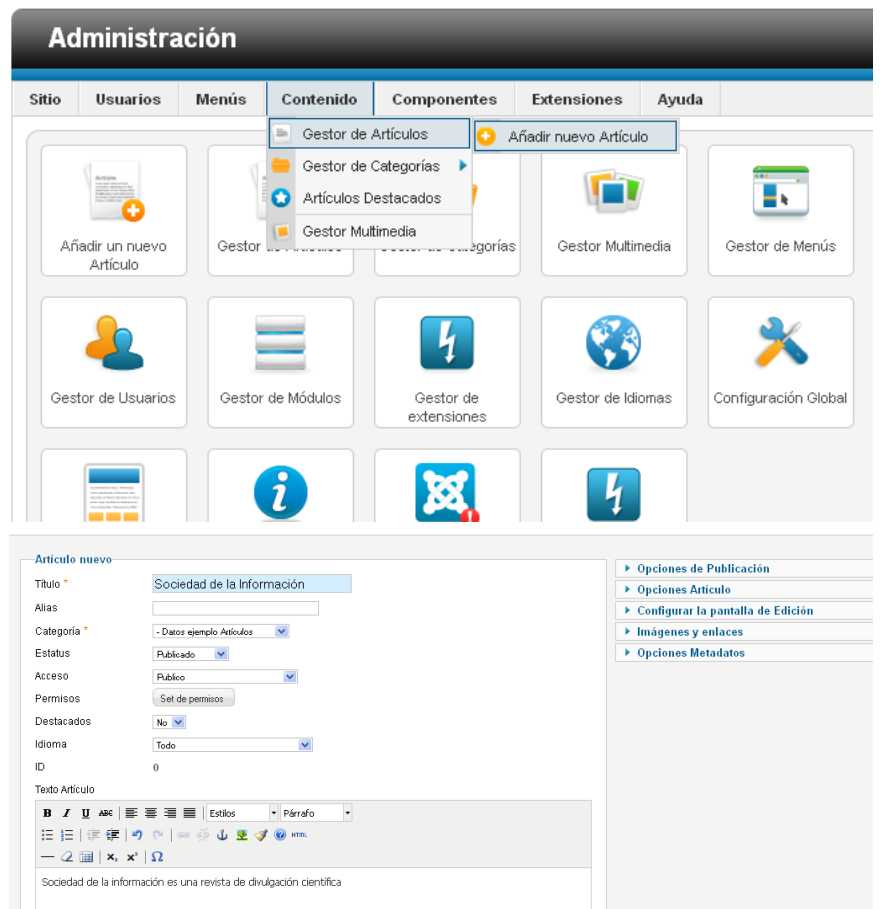

Como hemos dicho con anterioridad, los artículos en Joomla! pueden llevar contenido multimedia como por ejemplo imágenes. Para añadir una imagen a un artículo, pulsamos el botón imagen que hay debajo del cuadro de texto. Se nos abrirá una ventana emergente en la que seleccionamos la imagen que queramos y pulsamos el botón insertar, con lo que veremos la imagen insertada en nuestro artículo. Para terminar pulsamos el botón Guardar y Cerrar o Guardar y nuevo, situado en la esquina superior derecha, dependiendo de lo que queramos hacer. ÷

· –

| Texto Artículo                                                      |
|---------------------------------------------------------------------|
| B I U AB€   ≣ ≣ ≣   Estilos ▼ Párrafo ▼                             |
| : :::::::::::::::::::::::::::::::::::                               |
| $-2$ $\square$ $ \mathbf{x}_{z} $ $\mathbf{x}^{z}$ $ \Omega$        |
| Sociedad de la información es una revista de divulgación científica |
|                                                                     |
|                                                                     |
|                                                                     |
|                                                                     |
|                                                                     |
| Ruta: p                                                             |
| Artículo 司 🛛 Imagen 📰 Salto de página 🔲 Leer más 🥫 Ocultar editor   |

| Directorio /             |                      | Subir                                       |                  |                                 |                               |                                       | Insertar                                  | Cancelar                   |
|--------------------------|----------------------|---------------------------------------------|------------------|---------------------------------|-------------------------------|---------------------------------------|-------------------------------------------|----------------------------|
| banners                  | sampledata 25        | Jooma!<br>2.5<br>spanish<br>_spanish_logo ; | ioomla_black.gif | 🔀 Jacamet (<br>joomla_green.gif | 🐹 Joomia!<br>joomia_logo_blac | 🕅 sperish<br>logo-js.png              |                                           |                            |
| URL Imagen               | images/joomla_logo_l | black.jpg                                   | Aline            | ar No estableci                 | Si 'No no<br>do 💌 clase ilim  | está marcado', la<br>3_caption.none'. | alineación está def<br>Habitualmente para | ïnida por la<br>centrar la |
| Descripción de<br>Imagen |                      |                                             |                  |                                 | iniagen ei                    | ipantaila.                            |                                           |                            |
| Intuio de<br>Imagen      |                      |                                             | Leye             | nda No 💌                        | Si se esta<br>título.         | ibiece en "Si", ei ti                 | tulo de la imagen se                      | e utilizara como           |
| Iniciar Subida           | Examinar             |                                             |                  |                                 |                               |                                       |                                           |                            |

| Destacados         | No 💌                                              |
|--------------------|---------------------------------------------------|
| Idioma             | Todo 💌                                            |
| ID                 | 0                                                 |
| Texto Artículo     |                                                   |
| B I U ABC          | 王 王 王 王 Estilos ▼ Párrafo ▼                       |
| E E   🖅 🕊          | 🔊 🍋 📾 🚎 🖞 💆 🏈 🛞 нтть                              |
| — 🖉 🗐   🗙          | x²   Ω                                            |
| Sociedad de la inf | ormación es una revista de divulgación científica |
|                    | Joomla! <sup>™</sup>                              |
|                    |                                                   |
| Ruta: p » img      |                                                   |

#### ▼ Parmiene Artículas

Joomla! viene con una serie de imágenes cargadas por defecto, pero nosotros podemos añadir más imágenes que tengamos en nuestro equipo para utilizarlas en nuestro sitio. Para ello pulsaremos en el botón Examinar, de la parte inferior, y las seleccionamos de donde estén situadas en nuestro equipo.

| Directorio /                                    | Subir                                                                                                    | Insertar Cancelar                                        |
|-------------------------------------------------|----------------------------------------------------------------------------------------------------|----------------------------------------------------------|
| banners                                         | Sampledata       25_spanish_logo       joomla_black.gif       joomla_green.gif       joomla_logo_blac       logo-js.png       po |                                                          |
| URL Imagen                                      | images/sampledata/parks/animals/200px_phyllopt Alinear No establecido ❤ clase '.img_caption.none'. Habit<br>imagen en pantalla.  | eación está definida por la<br>tualmente para centrar la |
| Descripción de<br>Imagen<br>Título de<br>Imagen | Leyenda No V Si se establece en 'Sî, el título d<br>título.                                                                      | de la imagen se utilizará como                           |
| Subir archivos                                  | Examinar                                                                                                    |                                                          |

Una vez seleccionada, le damos al botón Iniciar Subida y ya la tenemos disponible para utilizarla en los artículos que queramos.

También podemos coger fotos que hayamos visto en Internet. Para ello lo que tendremos que hacer es copiar la dirección de la imagen en la casilla URL Imagen. Tenemos que tener en cuenta que si la foto la mueven de la dirección que la hemos cogido, no nos aparecerá en aquellos lugares de nuestro sitio web en dónde la hayamos puesto.

Con las imágenes que cogemos de Internet, tendremos que tener cuidado con aquellas que tengan derechos de autor y copyright.

El gestor de artículos contiene en forma de lista todos los artículos que tiene mi sitio web. Observamos como aparece el artículo que acabamos de crear en esta lista.

De esta sencilla manera podemos crear los artículos que contendrá mi sitio web.

Para poder visualizar el artículo creado en el Front-End pulsamos el botón Ver sitio, situado en la parte superior derecha del Gestor de artículos.

| Sitio Usuarios Menús Contenido Componentes                                               | Extensiones Ayud                   | 1                                 | 🚢 Ne                     | o conectados al sitio 🛛 🔌 | 1 Administrador 🛛 🖻 No | o hay mensaje: | s 🔲 <u>Vers</u> i | tio 🕕 FIP    | NALIZAR |
|------------------------------------------------------------------------------------------|------------------------------------|-----------------------------------|--------------------------|---------------------------|------------------------|----------------|-------------------|--------------|---------|
| Gestor de Artículos: Artículos                                                           | ;                                  | +<br>Nuevo                        | Contract Publicar        | Despublicado Destaca      | Archivo Corr           | probar Pap     | pelera Op         | 88<br>ciones | Ayuda   |
| Artículos Categorías Artículos destacados                                                |                                    |                                   |                          |                           |                        |                |                   |              |         |
| Filtro                                                                                   |                                    |                                   |                          |                           |                        |                |                   |              |         |
| - Seleccione Estado - ⊻                                                                  | - Seleccione Categoría -           | - Seleccione Max I                | Viveles - 💌 🛛 - Seleccio | nar Acceso - 💉            | - Seleccione Autor - 💟 | - Seleccior    | ne Idioma -       |              | ~       |
| Título                                                                                   | Estatus Destacados                 | : Categoría                       | Orden                    | Acceso                    | Creado por             | Fecha 🛓        | Impactos          | Idioma       | ID      |
| Contenido<br>(Alias: content-plugins)                                                    | <b>o</b>                           | Plugins                           | 7                        | Publico                   | Super User             | 11-07-2010     | 3                 | Todo         | 62      |
| Blue Mountain Rain Forest<br>(Alise: blue mountain rain forest)                          | <b>O</b>                           | Escenario                         | 2                        | Publico                   | Super User             | 11-07-2010     | 0                 | Todo         | 64      |
| Jsted está aquí: <u>Inicio</u> ⊧ <u>Usando Joomlal</u> ⊧ <u>Using I</u><br>Sobre Joomla! | <sup>Extensions</sup> ► <u>Com</u> | oonents ► Conte                   | nt Component ►           | Article Categorie         | es ► Sociedad d        | le la Infori   | mación            |              |         |
| = Primeros nasos                                                                         |                                    |                                   |                          |                           |                        |                |                   |              |         |
| = Usando Joomla!                                                                         | Categor                            | ía: <u>Datos ejem</u>             | plo Artículos            |                           |                        |                |                   |              |         |
| Using Extensions                                                                         | Publica<br>Escrito                 | do el Jueves, 2<br>por Super Usel | 1 Junio 2012 (<br>r      | 05:22                     |                        |                |                   |              |         |
| Components                                                                               | Visitas:                           | 1<br>d de le inferre              | ación ac una             | rovieto de dibu           | Igoción ciont          | ífico          |                   |              |         |

En posteriores artículos detallaremos más sobre la creación de artículos.

🐹 Joomla!

#### Gestión de menús.

Content Component

Single Article Article Categories Article Category Blog Article Category List Featured Articles

Los menús, y más concretamente sus ítems, determinan qué vista de qué componente está asociada a nuestro sitio web, es decir, determinan el contenido principal de cada página y ofrecen al usuario del frontend un sistema de navegación.

Joomla! Por defecto trae un Menú principal que contiene el ítem Inicio. Este ítem está vinculado a la vista página inicial del componente *com\_content*, y además es el ítem predeterminado. El ítem de menú predeterminado indica qué se muestra en la página inicial de nuestro sitio; si este ítem está vinculado a la vista página inicial del componente *com\_content* se mostrarán todos los artículos para los que hayamos seleccionado Sí en la Página principal.

Para crear un menú iremos a Menús > Gestor de Menú > Añadir nuevo Menú >

| Ad    | ministra | ción     |                | _              |             |       |             |
|-------|----------|----------|----------------|----------------|-------------|-------|-------------|
| Sitio | Usuarios | Menús    | Contenido      | Componentes    | Extensiones | Ayuda |             |
|       | _        | 💼 Gestor | de Menú        | 📀 Añadir nuevo | Menú        |       |             |
|       | Gest     | Ejemplo  | os Enlaces     | ▶lenús         |             |       |             |
| _     |          | Sobre    | Joomla!        | •              |             |       |             |
|       |          | 📕 Parque | s Australianos | •              |             |       |             |
| Me    | nús Elen | 📕 Menu P | Principal 🚖    | •              |             |       |             |
|       |          | 📕 Tienda | de Frutas      | •              |             |       |             |
|       |          |          |                |                |             |       | Número      |
|       |          |          |                | Titulo         |             |       | # Publicado |

En la ventana que nos aparece, rellenaremos los campos obligatorios Título y Tipo de Menú y rellenaremos también el campo Descripción si lo vemos conveniente

| Ga                                                   | stor de  | Monúci                          | Añadir Mar       | aú.   |  |
|------------------------------------------------------|----------|---------------------------------|------------------|-------|--|
| Ge                                                   | stor de  | wenus:                          | Anadir wer       | iu    |  |
|                                                      |          |                                 |                  |       |  |
|                                                      |          |                                 |                  |       |  |
|                                                      |          |                                 |                  |       |  |
| —Detalles d                                          | el Menú  |                                 |                  |       |  |
| —Detalles de<br>Título *                             | el Menú— | Menú Socie                      | dad de la Inform | ación |  |
| — <mark>Detalles d</mark><br>Título *<br>Tipo Menú * | el Menú— | Menú Socie<br><sup>Normal</sup> | dad de la Inform | ación |  |

Joomla! 2.5.5

Para finalizar pulsamos el botón Guardar y Cerrar, situado en la parte superior derecha. Este menú necesitará un módulo para poder visualizarse. Desde la ventana de Gestor de Menús: Menús le podremos añadir un módulo para este menú recién creado, eligiendo la opción que está a la derecha del menú que hemos creado "Añadir un módulo para este tipo de menú".

| Menu Principal<br>(Tipo Menú mainmenu)                | <u>11</u> | Q        | ٥        | <ul> <li>Menú Principal (Publico en<br/>position-7)</li> <li>Mapa del Sitio (Publico en<br/>sitemapload)</li> <li>Este Sitio (Publico en position-7)</li> <li>Menu (Publico en menuload)</li> </ul> | 6 |  |  |  |  |
|-------------------------------------------------------|-----------|----------|----------|----------------------------------------------------------------------------------------------------|---|--|--|--|--|
| Tienda de Frutas<br>(Tipo Menú frutishop)             | 8         | <u>0</u> | <u>0</u> | <ul> <li>Tienda de Frutas (Publico en<br/>position-5)</li> </ul>                                                                                                    | 7 |  |  |  |  |
| Menú Sociedad de la Información<br>(Tipo Menú normal) | ۵         | ۵        | ۵        | Añadir un módulo para este tipo de<br>menú.                                                                                                    | 8 |  |  |  |  |
| Mostrar # 20 💌                                        |           |          |          |                                                                                                    |   |  |  |  |  |

Joomlal 2.5.5

Al elegir esta opción nos aparecerá una ventana en la que tenemos que rellenar información sobre el módulo

| Gestor de                                                                                                    | Módulos: Módulo Menú                                                                                                    | Aplicar Guardar & Cerrar Guardar & Nuevo Canc                                                                                                    |
|----------------------------------------------------------------------------------------------------|----------------------------------------------------------------------------------------------------|----------------------------------------------------------------------------------------------------|
| Detailes<br>Titulo *<br>Mostrar Título<br>Posición<br>Estatus<br>Acceso<br>Orden<br>Iniciar Publicación<br>Finalizar Publicación<br>Idioma<br>Nota<br>Sitio<br>Descripción Módulos | Revista         Image: Seleccione posicion         Publicado         Publicado         Image: Seleccione posicion         Publicado         Publicado         Image: Seleccione posicion         Publicado         Publicado         Image: Seleccione posicion         Publicado         Publicado         Image: Seleccione posicion         Publico         Image: Seleccione posicion         Publico         Image: Seleccione posicion         Publico         Image: Seleccione posicion         Image: Seleccione posicion         Publico         Image: Seleccione posicion         Image: Seleccione posicion | ✓ Opciones Básicas      Seleccione Menú     Menú Sociedad de la Información ♥      Nivel Inicial     1 ♥      Nivel Inial     Todos ♥      Mostrar elementos del Menú secundario ● No     Si      Opciones Avanzadas |
| Menú Asignado<br>Módulo Asignado                                                                                                    | En todas las pácinas.                                                                                                    |                                                                                                    |

Pulsamos guardar y cerrar y ya tendremos creado el Menú y el módulo asociado.

Para poder añadirle contenido al menú, tendremos que crearle un Nuevo Elemento de Menú. En este caso le vamos a añadir el artículo que creamos anteriormente que llevaba por nombre "Sociedad de la información". Para ello en Tipo Elemento Menú elegimos "Artículo simple" y en el apartado Seleccione el Artículo elegimos nuestro artículo.

Decidiremos también aquí, entre otras cosas, si queremos que aparezca en la Página principal o no

|                      |                                              | Aplicar Guardar & Cerrar Guardar & Nuevo Cancelar / |
|----------------------|----------------------------------------------|-----------------------------------------------------|
| Detalles             |                                              | * Configuración Requerida                           |
| Tipo Elemento Menú * | Attículo simple Seleccionar                  |                                                     |
| Título Menú *        | Menú Sociedad de la Información              | Seleccioner / Cembier                               |
| Alias                |                                              | COLOCION N / CANING                                 |
| Nota                 |                                              | Opciones Artículo                                   |
| Enlace               | index.php?option=com_content&view=article    | Tipo de opciones para los Enlaces                   |
| Estatus              | Publicado 💌                                  | Opciones de visualización para la página            |
| Acceso               | Publico 💌                                    | Opciones Metadatos                                  |
| Localización Menú *  | Menú Sociedad de la Información 💌            | Asignar un Módulo para este elemento de Menú        |
| Elemento Padre       | Elemento Raiz del menú 💌                     |                                                     |
| Ordenar              | Ordenar estará disponible después de guardar |                                                     |
| ventana Destino      | Seguir igual 💌                               |                                                     |
| Página principal     | 🔿 No 💿 Si                                    |                                                     |
| dioma                | Todo                                         |                                                     |
| Plantilla Estilo     | llessess defense                             |                                                     |

El resultado aparece en la siguiente imagen:

| sted está aquí: Inicio |                                                                                       |
|------------------------|---------------------------------------------------------------------------------------|
| Sobre Joomla!          | Sociedad de la Información                                                            |
| Primeros pasos         |                                                                                       |
| = Usando Joomla!       | Categoría: <u>Datos ejemplo Attículos</u><br>Publicado el Jueves, 21 Junio 2012 05:22 |
| = El proyecto Joomla!  | Escrito por Super User<br>Visitas: 5                                                  |
| The Joomla! Community  | Sociedad de la información es una revista de dibulgación científica.                  |
|                        | X loomlal'                                                                            |

Para borrar un ítem de menú:

Menú > Gestor de menús > Seleccionar el menú que queramos borrar > Clic sobre la casilla de la izquierda del menú a borrar > Pinchar sobre el icono de la Papelera...

| Sitio                                                                                                    | Usuarios                  | Menús             | Contenido | Componentes | Extensiones | Ayuda                               |  | 🚢 No conectados al sitio 🛛 🔌 1 Administr |                 |          | , 1 Administrador 🛛 🖻 No h |                                            |                 |
|----------------------------------------------------------------------------------------------------|---------------------------|-------------------|-----------|-------------|-------------|-------------------------------------|--|------------------------------------------|-----------------|----------|----------------------------|--------------------------------------------|-----------------|
| Gestor de Menús: Menús Contra Contra |                           |                   |           |             |             |                                     |  |                                          |                 |          | Eliminar                   | C                                          |                 |
| Men                                                                                                    | ús Elen                   | nentos Men        | ú         |             |             |                                     |  |                                          |                 |          |                            |                                            |                 |
|                                                                                                    |                           |                   |           | The sta     |             |                                     |  | Número de elementos de Menús             |                 |          |                            |                                            |                 |
|                                                                                                    |                           | Titulo            |           |             | #Publicado  | #Publicado #Despublicado #Eliminado |  |                                          | woullos enlazad |          |                            |                                            |                 |
| <b>&gt;</b>                                                                                                    | Menu Usua<br>(Tipo Menú u | ario<br>Isermenu) |           |             |             |                                     |  | 3                                        | <u>0</u>        | <u>0</u> |                            | <ul> <li>Menu</li> <li>position</li> </ul> | Usuario<br>1-7) |

El sistema nos advierte de lo que conlleva esta acción

Aceptar

Cancelar

¿Está seguro que desea eliminar estos menús? Confirmando eliminará los tipos de menús seleccionados, todos sus elementos de menú y el menú de los módulos asociados.

Si estamos de acuerdo pulsamos aceptar y el menú se borrará.

Si intentamos recuperarlo desde la Papelera de menús, vemos que no se puede porque está vacía. La papelera de menús sólo permite recuperar los ítems de menús borrados individualmente, pero no los menús. Si borramos un menú no podremos recuperar los ítems que contenía.

### Configuración de módulos.

Los módulos son los responsables de todo lo que se muestra en las páginas del frontend de nuestro sitio, excepto de la vista de componente asociada a cada página, que viene determinada por el ítem de menú que conduce a la página. Los módulos determinan que se muestra, pero no como se muestra. El cómo es misión de las plantillas

Para habilitar o deshabilitar un módulo vamos a Extensiones, Gestor de módulos y publicamos o des publicamos dependiendo de lo que queramos hacer.

| Ad           | Administración 🔀 Joomla! |          |             |             |              |                        |                      |                      |               |                      |                       |                   |                 |         |              |           |
|--------------|--------------------------|----------|-------------|-------------|--------------|------------------------|----------------------|----------------------|---------------|----------------------|-----------------------|-------------------|-----------------|---------|--------------|-----------|
| Sitio        | Usuarios                 | Menús    | Contenido   | Componentes | Exte         | nsiones                | Ayuda                |                      |               | 🕹 No                 | conectados            | al sitio 🕹        | 1 Administrador | 🖻 No H  | ay mensajes  | 🔲 Ver sit |
|              |                          |          |             |             | 🚦 G          | estor de Ex            | tensiones            |                      | •             |                      |                       |                   |                 |         |              | •   c     |
|              | Gest                     | tor de   | os: Módulos | ≡ G         | estor de Má  | idulos                 |                      |                      | 1             | THE REAL PROPERTY.   | $\checkmark$          | 0                 | <b>N</b>        |         |              |           |
| _            |                          |          |             |             |              | 👂 Gestor de Plugins    |                      |                      | Nuevo         | Editar               | Duplicar              | Publicar          | Despublicado    | Compi   | obar Papel   | era Opo   |
|              |                          |          |             |             |              | estor de Pla           | ntillas              |                      |               |                      |                       |                   |                 |         |              |           |
| Filtro       |                          |          |             | 😵 G         | estor de Idi | omas                   |                      |                      |               |                      |                       |                   |                 |         |              |           |
| Duscar Empla |                          |          |             |             |              |                        |                      |                      |               |                      |                       |                   |                 |         |              |           |
|              | Sitio 🛛 Seleccione Estad |          |             |             |              |                        |                      | ccionar Posición - 💌 | - Seleccionar | Módulo -             | ~                     | - Seleccio        | nar Acceso -    | ~       | - Seleccione | ldioma -  |
| Título       |                          |          |             |             |              | Estatus Posición 🛓     |                      | <u>.</u>             | Or            | den                  | Tipo de               | Tipo de Módulo    |                 | 8       | Acceso       |           |
|              | 🔒 Revista                | 1        |             |             |              | 0                      | :: Ninguno           |                      |               | 1                    | Menú                  |                   | Todos           |         | Publi        | co        |
|              | Módulo de                | Búsqueda | Inteligente |             |              | •                      | :: Ninguno           |                      |               |                      | Módulo o<br>Inteligen | de búsqueda<br>te | Varias          |         | Publi        | со        |
|              | Articulos Archivados     |          |             |             |              | 0                      | archiveload          |                      |               | 1                    | Artículos archivados  |                   | Varias          |         | Publico      |           |
|              | Articulos Categorias     |          |             |             | 0            | articlescategoriesload |                      |                      | 1             | Categorías Artículos |                       | Varias            |                 | Publico |              |           |
|              | Articulos Categoria      |          |             |             |              | 0                      | articlescategoryload |                      |               | 1                    | Categoría Artículos   |                   | Varias          |         | Publico      |           |
|              | Ultimas No               | oticias  |             |             |              | 0                      | articleslat          | estload              |               | 1                    | Últimas f             | Voticias          | Varias          |         | Publi        | со        |

Para cambiar algunas características del módulo pinchamos en su nombre y nos aparecerá la ventana Detalle correspondiente a ese módulo:

| Sitio | Usuarios          | Menús   | Contenido        | Componentes       | Extensiones       | Ayuda         | 🚢 No conec | tados al sitic | 🚢 1 Adm      |
|-------|-------------------|---------|------------------|-------------------|-------------------|---------------|------------|----------------|--------------|
|       | Gesto             | or de N | lódulos          | : Módulo N        | lenú              |               | Apli       | car Guard      | Han & Cerrar |
|       | Detalles          |         |                  |                   |                   |               | ► Opc      | iones Bás      | icas         |
|       | Título *          | F       | Revista          |                   |                   |               | ► Opc      | iones Ava      | nzadas       |
|       | Mostrar Título    | 0       | 🖻 Mostrar        | 🔘 Oculto          |                   |               |            |                |              |
|       | Posición          |         |                  | Seleccione posi   | cion              |               |            |                |              |
|       | Estatus           |         | Publicado 🛛 💌    |                   |                   |               |            |                |              |
|       | Acceso            |         | Publico          | ~                 |                   |               |            |                |              |
|       | Orden             |         | 1. Revista       | ~                 |                   |               |            |                |              |
|       | Iniciar Publicaci | ón 2    | 2012-06-21 11:33 | :47 🔽             |                   |               |            |                |              |
|       | Finalizar Publica | ación c | 00:00 00-00-000  | :00 23            |                   |               |            |                |              |
|       | Idioma            | [       | Todo             | ~                 |                   |               |            |                |              |
|       | Nota              |         |                  |                   |                   |               |            |                |              |
|       | ID                | 8       | 7 Menú           |                   |                   |               |            |                |              |
|       | Sitio             |         |                  |                   |                   |               |            |                |              |
|       | Descripción Móo   | dulos E | ste módulo m     | uestra el menú en | la parte delanter | ra del sitio. |            |                |              |

#### Uso de las plantillas

La misión de las plantillas es establecer dónde y cómo se muestran tanto los contenidos dinámicos (componentes y módulos) como los estáticos (imágenes, textos que se inclu-

yen sin cambios en todas las páginas). Existen plantillas para el frontend y para el backend, aunque no es habitual cambiar la del backend. Lo habitual es que cada sitio web utilice una sola plantilla para todo el frontend, pero si queremos podemos asociar una plantilla diferente a cada página, o más concretamente, a cada instancia de vista asociada a un ítem de menú. Aunque nuestro sitio utilice varias plantillas, sólo una de ellas podrá ser la predeterminada.

Algunas plantillas permiten al usuario configurar ciertos parámetros, como el color de fondo.

Cada plantilla es una combinación de diversos archivos, destacando dos:

1.- El archivo HTML: Aquí se establecen los marcadores de posición utilizados para colocar los módulos ( left, right, user4...), además de la propia división para la vista del componente.

2.- Los archivos CSS: Utilizan el estándar *Cascade Style Sheet* (Hojas de estilos en cascada) para definir la posición real y el aspecto de las divisiones establecidas en el archivo HTML. Los archivos CSS son los maquilladores de nuestro sitio web, establecen los colores, formas, posiciones...

Dependiendo de la versión de Joomla! que tengamos instalada, tendremos una serie plantillas predeterminada. En la versión 2.5.5, de forma predeterminada, joomla! incluye 4 plantillas para el frontend y dos para el backend, aunque se pueden instalar tantas plantillas como queramos.

Para ver las plantillas que tenemos instaladas vamos a Extensiones > Gestor de Plantillas

| Administración                                                                                                    |                                                                                                    | ىلى🐹                                                                                                    | oomla!`           | spar           |       |
|----------------------------------------------------------------------------------------------------|----------------------------------------------------------------------------------------------------|----------------------------------------------------------------------------------------------------|-------------------|----------------|-------|
| Sitio     Usuarios     Menúis     Contenido     Componentes     Extensiones     Ayuda       Image: Control of Control of Contro | <ul> <li>↓ No conect</li> <li>↓ Ustuarios control</li> <li>Nombre</li> <li>Super User</li> <li>▶ Articulos popi</li> <li>▶ Últimos articu</li> </ul> | tados al stio 🔌 1 Administrador 💽 No hay mer<br>ectados<br>Localización ID Últin<br>Administrador 101 2012<br>ulares<br>Ilos añadidos | sajes Versit      | io <b>O</b> FI | alir  |
| Gestor de Plantillas: Estilos                                                                                                    |                                                                                                    | Establecer por defecto                                                                                                    | Eliminar Opc      | le             | Ayuda |
| Filtro Buscar Limpiar                                                                                                    |                                                                                                    | - Seleccionar Plantilla - 💌                                                                                                    | - Seleccionar loc | alización -    | ~     |
| Estilo                                                                                                    | Localización                                                                                                    | Plantilla 📐                                                                                                    | Defecto A         | signado        | ID    |
| Atomic - Defecto                                                                                                    | Sitio                                                                                                    | Atomic                                                                                                    | 숡                 | 0              | 3     |
| Beez5 - Default                                                                                                    | Sitio                                                                                                    | Beez5                                                                                                    |                   | 0              | 6     |
| Beez2 - Defecto                                                                                                    | Sitio                                                                                                    | Beez_20                                                                                                    | *                 | 0              | 4     |
| Beez2 - Sitio de parques                                                                                                    | Sitio                                                                                                    | Beez_20                                                                                                    |                   | 0              | 114   |
| Bluestork - Defecto                                                                                                    | Administrador                                                                                                    | Bluestork                                                                                                    | *                 |                | 2     |
| Hathor - Default                                                                                                    | Administrador                                                                                                    | Hathor                                                                                                    | Î                 |                | 5     |

Se puede cambiar de una plantilla a otra simplemente marcando en la columna Defecto el estilo de plantilla que queramos. Podemos seleccionar un estilo para el Sitio y otro para el Administrador.

Podemos configurar y personalizar ciertas partes de la plantilla que queramos, marcando la casilla situada a la izquierda del nombre de la plantilla y pulsando el botón Editar

| Gestor                                                                             | de Plantillas: E                                                    | ditar Estilo                                                                   |                   | Aplicar Guardar & Cerrar Guardar como Copia Cerrar Ay |
|------------------------------------------------------------------------------------|---------------------------------------------------------------------|--------------------------------------------------------------------------------|-------------------|-------------------------------------------------------|
| Detailes<br>Nombre Estilo *<br>Plantilla<br>Defecto<br>ID<br>Descripción de la pla | Beez5 - Default<br>beez5<br>No<br>6<br>antilla Beez, la versión HTM | Sitio<br>IL5                                                                   |                   |                                                       |
| Asignación de Me<br>Menú de selección:                                             | nú                                                                  |                                                                                | Cambiar selección | Posición de la Navegación Después del contenido 🛩     |
| Ejemplos Enlaces  - Inicio - Ejemplo de siti - JoomlaSpanist                       | 08                                                                  | Menu Principal           Inicio           Hapa del sitio           - Artículos |                   |                                                       |

Observar que las Opciones Avanzadas y los Detalles pueden variar de una plantilla a otra. La configuración de una plantilla es única para todo el sitio, es decir, no podemos aplicar la plantilla con unos parámetros en una página, y con otros parámetros en una página diferente.

# SOCIEDAD DE LA INFORMACION

# www.sociedadelainformacion.com

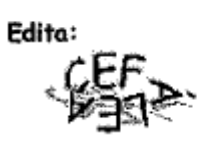

Director: José Ángel Ruiz Felipe Jefe de publicaciones: Antero Soria Luján D.L.: AB 293-2001 ISSN: 1578-326x